# Лабораторная работа Wireshark: DNS

«Скажи мне, и я забуду. Покажи мне, и я запомню. Дай попробовать самому, и я пойму». Китайская пословица

Как описано в разделе 2.5 книги, служба DNS транслирует имена хостов в IP-адреса, выполняя важную роль в инфраструктуре сети Интернет. В этой лабораторной работе мы более внимательно ознакомимся с клиентской частью DNS. Напомним, что роль клиента в DNS относительно проста — клиент отправляет *запрос* своему локальному серверу DNS и получает обратно *ответ*. Как показано на рис. 2.21 и 2.22 книги, большая часть работы, в которой иерархические серверы DNS общаются друг с другом, рекурсивными или итеративными методами разрешая запрос клиента, невидима для самих DNS-клиентов. С их точки зрения протокол достаточно прост — сформировать запрос на локальный сервер DNS и получить от него ответ.

Перед тем как начать работу, вы, вероятно, захотите освежить в памяти материалы раздела 2.5, в особенности, касающиеся локальных DNS-серверов, DNS-кэширования, ресурсных записей DNS и поля «Тип» в этих записях.

### nslookup

В этой работе мы будем часто пользоваться утилитой nslookup, доступной как на платформах Linux/Unix, так и на Microsoft. Для ее запуска просто наберите nslookup в командной строке.

В качестве базовой функции утилита nslookup позволяет хосту, на котором она запущена, запрашивать записи с заданного сервера DNS. Запрашиваемым может быть корневой DNS-сервер, DNS-сервер верхнего уровня (TLD), авторитетный DNS-сервер или промежуточный сервер DNS (см. определения в тексте книги). При выполнении данного задания утилита отправляет запрос указанному DNS-серверу, получает от него ответ и отображает результат.

| a Command Prompt                                                                                                    | - 🗆 🗙 |
|----------------------------------------------------------------------------------------------------|-------|
| :\>nslookup www.mit.edu<br>erver: dns-prime.poly.edu                                                                                     |       |
| ddress: 128.238.29.22                                                                                                    |       |
| ame: www.mit.edu<br>dress: 18.7.22.83                                                                                                    |       |
| :\>nslookup -type=NS mit.edu<br>prver: dns-prime.poly.edu<br>ddress: 128.238.29.22                                                       |       |
| nn-authoritative answer:<br>it.edu nameserver = bitsy.mit.edu<br>it.edu nameserver = strawb.mit.edu<br>it.edu nameserver = w20ns.mit.edu |       |
| itsy.mit.edu internet address = 18.72.0.3<br>trawb.mit.edu internet address = 18.71.0.151<br>20ns.mit.edu internet address = 18.70.0.160 |       |
| :\>nslookup www.aiit.or.kr bitsy.mit.edu<br>erver: DITSY.MIT.EDU<br>ddress: 18.72.0.3                                                    |       |
| on-authoritative answer:<br>ame: www.aiit.or.kr<br>ddress: 218.36.94.200                                                                 |       |
| :                                                                                                    | -     |

Ha снимке экрана, представленном выше, показаны результаты выполнения трех отдельных команд nslookup (в командной строке Windows). В данном примере клиентский хост расположен в Политехническом Университете Бруклина, а локальным DNS-сервером для него является dns-prime.poly.edu. Если в запросе nslookup не указан DNS-сервер, то запрос идет к серверу по умолчанию, которым и является в данном случае dns-prime.poly.edu. Рассмотрим первую команду:

#### nslookup www.mit.edu

Если дословно, то данная команда говорит: «пришли мне, пожалуйста, IP-адрес хоста www.mit.edu». Как видно из снимка экрана, ответная информация на эту команду состоит из двух частей: (1) имя и IP-адрес отвечающего сервера DNS; и (2) сам ответ на запрос, содержащий имя запрашиваемого хоста www.mit.edu и его IP-адрес. Хотя ответ и пришел от локального DNS-сервера Политехнического Университета, вполне возможно, что он для получения результата обменивался итеративно с другими DNS-серверами (как описано в разделе 2.5).

Теперь рассмотрим вторую команду:

nslookup -type=NS mit.edu

Здесь мы выполнили команду с параметром -type=NS и указали имя домена mit.edu. Это вызвало запрос ресурсной записи типа NS у локального сервера DNS. Другими словами, команда гласит «пришли мне, пожалуйста, имена хостов авторитетных DNS-серверов, отвечающих за домен mit.edu». (Если параметр -type не используется, nslookup использует по умолчанию запрос записей типа A.) Ответ, отображаемый на скриншоте выше, во-первых, указывает на DNS-сервер, который предоставляет ответ (локальный сервер DNS по умолчанию), содержащий три имени DNS-серверов Массачусетского технологического института. Каждый из этих серверов является, действительно, авторитетным для хостов MIT. Тем не менее, nslookup указывает, что ответ будет «неавторитетным», это означает, что этот ответ пришел из кэша некоторого сервера, а не от авторитетного сервера DNS. Наконец, ответ содержит еще и IP-адреса этих авторитетных DNS-серверов Maccaчусетского технологического института. (Хотя nslookup явно не просил эти IP-адреса, локальный сервер DNS предоставляет их «просто так».) И, наконец, третья команда:

```
nslookup www.aiit.or.kr bitsy.mit.edu
```

Здесь мы указываем, что хотим отослать запрос не серверу по умолчанию (dnsprime.poly.edu), а конкретно DNS-серверу bitsy.mit.edu. Таким образом, запрос и ответ идут напрямую между нашим хостом и сервером bitsy.mit.edu, и тот предоставляет нам IP-адрес хоста www.aiit.or.kr, который является веб-сервером Института информационных технологий (в Корее).

Если перейти от примеров к общему синтаксису команды nslookup, то он следующий:

nslookup -параметр1 -параметр2 узел dns-сервер

Команда nslookup может быть выполнена с несколькими параметрами, а может и без них вообще. Как мы видели выше, указание DNS-сервера тоже необязательно — в этом случае запрос будет обрабатывать локальный сервер DNS, установленный по умолчанию. Теперь попробуйте поупражняться с nslookup самостоятельно. Выполните следующее (и запишите результаты):

- 1. Выполните nslookup, чтобы получить IP-адрес веб-сервера в Азии. Какой адрес вы получили?
- 2. Выполните nslookup, чтобы определить авторитетные DNS-серверы университета в Европе. Какие у них адреса?
- 3. Выполните nslookup таким образом, чтобы произвести запрос адреса почтового сервера Yahoo! одному из DNS-серверов, определенных в ответе на вопрос 2. Какой адрес вы получили?

## ipconfig

*Утилиты ipconfig* (для Windows) и *ifconfig* (для Linux/Unix) являются одними из наиболее простых и, в то же время, полезных команд для работы с сетевыми настройками на вашем компьютере. Здесь мы с вами рассмотрим только первую из них — ipconfig. (Утилита ifconfig *для* Linux/Unix работает аналогично). Ее можно использовать для отображения вашей текущей информации стека протоколов TCP/IP, включая адрес вашего хоста, адреса DNS-серверов, тип сетевого адаптера и т.д. Например, чтобы отобразить всю сетевую информацию вашего хоста, просто наберите

#### ipconfig \all

в командной строке, как показано на снимке ниже

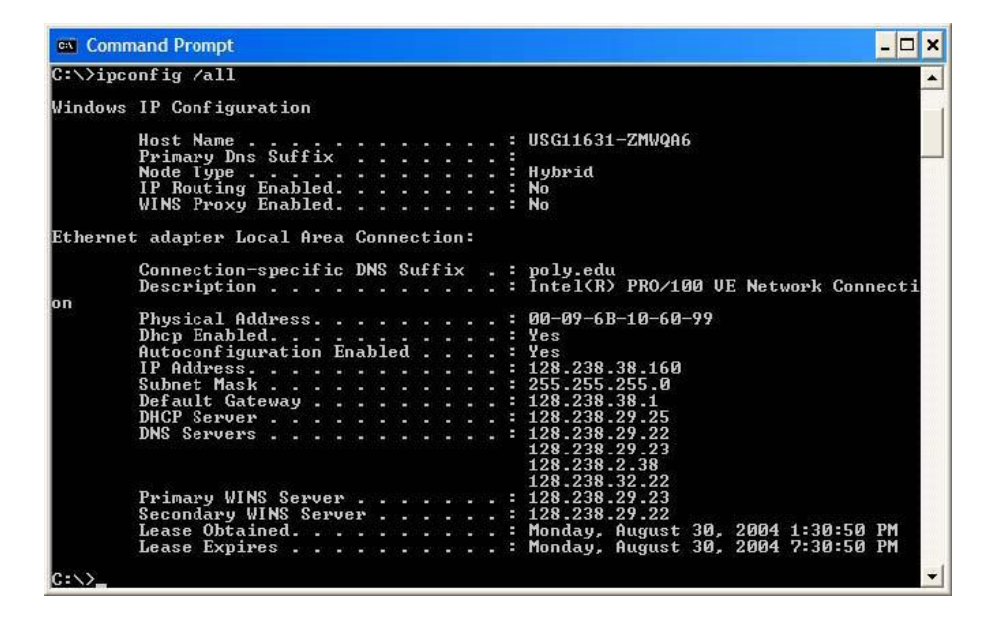

Утилита ipconfig также очень полезна при работе с информацией службы DNS. Как вы помните из раздела 2.5, хост кэширует недавно полученные им DNS-записи. Чтобы их просмотреть, наберите команду:

## ipconfig /displaydns

Каждая запись содержит срок жизни (TTL) в секундах. Чтобы очистить кэш DNS, наберите:

## ipconfig /flushdns

Данная команда стирает все записи в кэше и загружает туда записи, находящиеся в файле *hosts*.

## DNS-трассировка с использованием Wireshark

Теперь, после знакомства с утилитами nslookup и ipconfig, мы готовы приступить к более серьезным задачам. Давайте сначала перехватим пакеты DNS, которые создаются при обычном посещении веб-сайтов.

- Используйте ipconfig для очистки кэша DNS на вашем компьютере.
- Откройте браузер и очистите его кэш (для Internet Explorer можете использовать сочетание клавиш **CTRL**+**Shift**+**Del**).
- Запустите Wireshark и введите ip.addr == ваш\_IP\_адрес в строке фильтра, где значение ваш\_IP\_адрес вы можете получить, используя утилиту ipconfig. Данный фильтр позволит нам отбросить все пакеты, не относящиеся к вашему хосту. Запустите процесс захвата пакетов в Wireshark.
- Зайдите на страницу <u>www.ietf.org</u> в браузере.
- Остановите захват пакетов.

Если у вас нет возможности запустить захват пакетов, используя активное подключение к сети Интернет, вы снова можете использовать готовые результаты трассировки, выполненной на одном из компьютеров авторов<sup>1</sup>. Ответьте на вопросы ниже. Настоятельно рекомендуем вам всегда иметь под рукой распечатку результатов трассировки с пометками и комментариями, которые помогут вам с ответами<sup>2</sup>. Для того, чтобы распечатать информацию, относящуюся к конкретному пакету, выберите команду меню File ⇒ Print (Файл ⇒ Печать), установите переключатель в положение Selected packet only (Только выбранный пакет), активируйте параметр Packet summary line (Заголовок списка пакетов) и, включив таким образом минимально необходимый для ответа набор детальной информации о пакете, выведите результаты на печать.

- 4. Найдите DNS-запрос и ответ на него. С использованием UDP или TCP они отправлены?
- 5. Какой порт назначения у запроса DNS? Каков исходящий порт у DNS-ответа?
- 6. На какой IP-адрес отправлен DNS-запрос? Используйте ipconfig для определения IP-адреса вашего локального DNS-сервера. Одинаковы ли эти два адреса?

<sup>&</sup>lt;sup>1</sup> Откройте папку wireshark-traces и используйте файл dns-ethereal-trace-1. Он представляет собой результат трассировки, выполненной на компьютере одного из авторов с помощью Wireshark, следуя указанным выше шагам. Вы можете загрузить данный файл в ПО Wireshark, используя команду меню **File**  $\Rightarrow$  **Open** (Файл  $\Rightarrow$  Открыть).

<sup>&</sup>lt;sup>2</sup> Имеются в виду пометки и комментарии, которые можно нанести на бумажных копиях распечаток цветным карандашом, либо на электронных в виде выделения текста и добавления примечаний.

- 7. Проанализируйте сообщение-запрос DNS. Запись какого типа запрашивается? Содержатся ли в запросе какие-нибудь «ответы»?
- 8. Проанализируйте ответное сообщение DNS. Сколько в нем «ответов»? Что содержится в каждом?
- 9. Посмотрите на последующий TCP-пакет с флагом SYN, отправленный вашим компьютером. Соответствует ли IP-адрес назначения пакета с SYN одному из адресов, приведенных в ответном сообщении DNS?
- 10. Веб-страница содержит изображения. Выполняет ли хост новые запросы DNS перед загрузкой этих изображений?

Теперь поэкспериментируем с утилитой nslookup<sup>3</sup>.

- Запустите захват пакетов.
- Выполните команду nslookup для сервера www.mit.edu.
- Остановите захват.

| 🚺 (Untitled) - Wireshark                                               |                                                                                                    |                                                              |                                                              |                          |                                              |                                                              |                                          |                                     |                |  |
|------------------------------------------------------------------------|----------------------------------------------------------------------------------------------------|--------------------------------------------------------------|--------------------------------------------------------------|--------------------------|----------------------------------------------|--------------------------------------------------------------|------------------------------------------|-------------------------------------|----------------|--|
| Eile Edit View Go Capture Analyze Statistics Help                      |                                                                                                    |                                                              |                                                              |                          |                                              |                                                              |                                          |                                     |                |  |
|                                                                        |                                                                                                    | 🕷   🖻 🗔 🗴                                                    | • • • • •                                                    | ₽                        | \$ <mark>€</mark> \$                         | ł   🔳 📑                                                      | •                                        | ୍ଦ୍                                 | <b>F</b>       |  |
| Eilter: jp.addr == 192.168.2.145                                       |                                                                                                    |                                                              |                                                              |                          |                                              |                                                              |                                          |                                     |                |  |
| No. +                                                                  | Time                                                                                                 | Source                                                       | Destination                                                  | Protocol                 | Info                                         |                                                              |                                          |                                     | 4              |  |
|                                                                        | L 0.000000<br>2 0.004228<br>3 0.013358<br>4 0.074954                                                 | 192.168.2.145<br>192.168.1.1<br>192.168.2.145<br>192.168.1.1 | 192.168.1.1<br>192.168.2.145<br>192.168.1.1<br>192.168.2.145 | DNS<br>DNS<br>DNS<br>DNS | Standard<br>Standard<br>Standard<br>Standard | query PTR 1.<br>query respon<br>query A www.<br>query respon | 1.168.19<br>ISE PTR (<br>mit.edu.<br>ISE | 92.in-add<br>dslrouter<br>.myhome.v | dr.ar<br>veste |  |
| 6                                                                      | 5 0.140533                                                                                           | 192.168.1.1                                                  | 192.168.2.145                                                | DNS                      | Standard                                     | query A www.                                                 | mit.edu<br>se A 18.                      | .7.22.83                            |                |  |
| L                                                                      |                                                                                                    |                                                              |                                                              |                          |                                              |                                                              |                                          |                                     |                |  |
|                                                                        |                                                                                                    |                                                              |                                                              |                          |                                              |                                                              |                                          |                                     | <u> </u>       |  |
| <ul> <li></li></ul>                                                    |                                                                                                    |                                                              |                                                              |                          |                                              |                                                              |                                          |                                     |                |  |
| ⊞ User Datag^am Protocol, Src Port: 1565 (1565), Dst Port: domain (53) |                                                                                                    |                                                              |                                                              |                          |                                              |                                                              |                                          |                                     |                |  |
| 🗆 Domain Name System (query)                                           |                                                                                                    |                                                              |                                                              |                          |                                              |                                                              |                                          |                                     |                |  |
| Response In: 6                                                         |                                                                                                    |                                                              |                                                              |                          |                                              |                                                              |                                          |                                     |                |  |
| Iransaction ID: UXUUU3<br>R Elags: 0x0100 (Standard guery)             |                                                                                                    |                                                              |                                                              |                          |                                              |                                                              |                                          |                                     |                |  |
| Ouestions: 1                                                           |                                                                                                    |                                                              |                                                              |                          |                                              |                                                              |                                          |                                     |                |  |
| Answer RRS: 0                                                          |                                                                                                    |                                                              |                                                              |                          |                                              |                                                              |                                          |                                     |                |  |
| Authority RRs: 0                                                       |                                                                                                    |                                                              |                                                              |                          |                                              |                                                              |                                          |                                     |                |  |
| AC                                                                     | ditional RRs                                                                                         | : 0                                                          |                                                              |                          |                                              |                                                              |                                          |                                     |                |  |
| 🗆 Queries                                                              |                                                                                                    |                                                              |                                                              |                          |                                              |                                                              |                                          |                                     |                |  |
| ⊟ www.mit.edu: type A, class IN                                        |                                                                                                    |                                                              |                                                              |                          |                                              |                                                              |                                          |                                     |                |  |
|                                                                        | Type: A (H                                                                                           | lost address)                                                |                                                              |                          |                                              |                                                              |                                          |                                     |                |  |
|                                                                        | Class: IN                                                                                            | (0x0001)                                                     |                                                              |                          |                                              |                                                              |                                          |                                     | -              |  |
| 1                                                                      |                                                                                                    |                                                              |                                                              |                          |                                              |                                                              |                                          |                                     | 1 1            |  |
| 0000                                                                   | 00 OC 41 45 9                                                                                        | 90 a8 00 09 5b 61                                            | . 8e 6d 08 00 45 00                                          | AE                       | [a.m6                                        | Ξ.                                                           |                                          |                                     | -              |  |
| 0010                                                                   | 00 39 73 28 (<br>01 01 06 1d (                                                                       | 00 00 80 11 42 a9                                            | ) CO a8 02 91 CO a8                                          | .9s(.                    | ••• B•••••                                   | c•                                                           |                                          |                                     |                |  |
| 0030                                                                   | 00 00 00 00 00 0                                                                                     | 00 00 03 77 77 77                                            | ' 03 6d 69 74 03 65                                          |                          | .w ww.mit.                                   | .e                                                           |                                          |                                     |                |  |
| 0040                                                                   | 64 75 00 00 0                                                                                        | 00 01                                                        |                                                              | du                       | 16)                                          |                                                              |                                          |                                     |                |  |
| File: "C:\D                                                            | File: "C:\DOCUME~1\PAULAW~1\LOCAL5~1\Temp\etherXXXXa01796" 713 Bytes 00:00:( P: 6 D: 6 M: 0 Drops: 0 |                                                              |                                                              |                          |                                              |                                                              |                                          |                                     |                |  |

<sup>&</sup>lt;sup>3</sup> Если у вас нет возможности запустить захват пакетов, используйте файл трассировки dns-ethereal-trace-2, находящийся в папке wireshark-traces.

Из снимка мы видим, что команда nslookup, в действительности, отправляет три DNSзапроса и получает три ответных сообщения DNS. Так как первые две пары запрос-ответ являются специфичными именно для nslookup и обычно не генерируются стандартными Интернет-приложениями, мы в этом задании сосредоточимся только на третьей паре сообщений DNS.

- 11. Каков порт назначения в запросе DNS? Какой порт источника в DNS-ответе?
- 12. На какой IP-адрес отправлен DNS-запрос? Совпадает ли он с адресом локального DNS-сервера, установленного по умолчанию?
- 13. Проанализируйте сообщение-запрос DNS. Запись какого типа запрашивается? Содержатся ли в запросе какие-нибудь «ответы»?
- 14. Проанализируйте ответное сообщение DNS. Сколько в нем «ответов»? Что содержится в каждом?
- 15. Сделайте снимок.

Повторим эксперимент, но теперь выполним команду:

```
nslookup -type=NS mit.edu
```

Ответьте на следующие вопросы<sup>4</sup>:

- 16. На какой IP-адрес отправлен DNS-запрос? Совпадает ли он с адресом локального DNS-сервера, установленного по умолчанию?
- 17. Проанализируйте сообщение-запрос DNS. Запись какого типа запрашивается? Содержатся ли в запросе какие-нибудь «ответы»?
- 18. Проанализируйте ответное сообщение DNS. Имена каких DNS-серверов Массачусетского института в нем содержатся? А есть ли их адреса в этом ответе?
- 19. Сделайте скриншот.

А теперь повторим, используя следующую команду:

```
nslookup www.aiit.or.kr bitsy.mit.edu
```

- 20. Ответьте на следующие вопросы<sup>5</sup>:
- 21. На какой IP-адрес отправлен DNS-запрос? Совпадает ли он с адресом локального DNS-сервера, установленного по умолчанию? Если нет, то какому хосту он принадлежит?
- 22. Проанализируйте сообщение-запрос DNS. Запись какого типа запрашивается? Содержатся ли в запросе какие-нибудь «ответы»?
- 23. Проанализируйте ответное сообщение DNS. Сколько в нем «ответов»? Что содержится в каждом?
- 24. Сделайте снимок.

<sup>&</sup>lt;sup>4</sup> При невозможности запустить захват пакетов, используйте файл трассировки dns-ethereal-trace-3, находящийся в папке wireshark-traces.

<sup>&</sup>lt;sup>5</sup> Можно использовать файл dns-ethereal-trace-4 из той же папки